## VIRTUAL SPORTS DAY GUIDANCE

## @TuptonHallPE #THSSportsDay2020

- 1. Check your school emails and Class Charts each day!
- 2. To submit your scores using your phone... click on the link via your Class Charts PE lesson or via the PowerPoint slide for that day (easiest way)
- 3. On your home computer you need to use Google Chrome, as your browser, view PowerPoint in full screen/slideshow view and press 'CLICK HERE' on the slide for that day. (You may be asked to log-in using your school email address and password)
- 4. When you have completed the FORM then press 'Submit'
- 5. There is also an option to upload a photo of you taking part **PLEASE DO!!!!**
- 6. If you have any issues please email your **PE Teacher/Form Tutor**

## Good luck and thanks for getting involved!

Who will be crowned our first ever Virtual Sports Day champions?

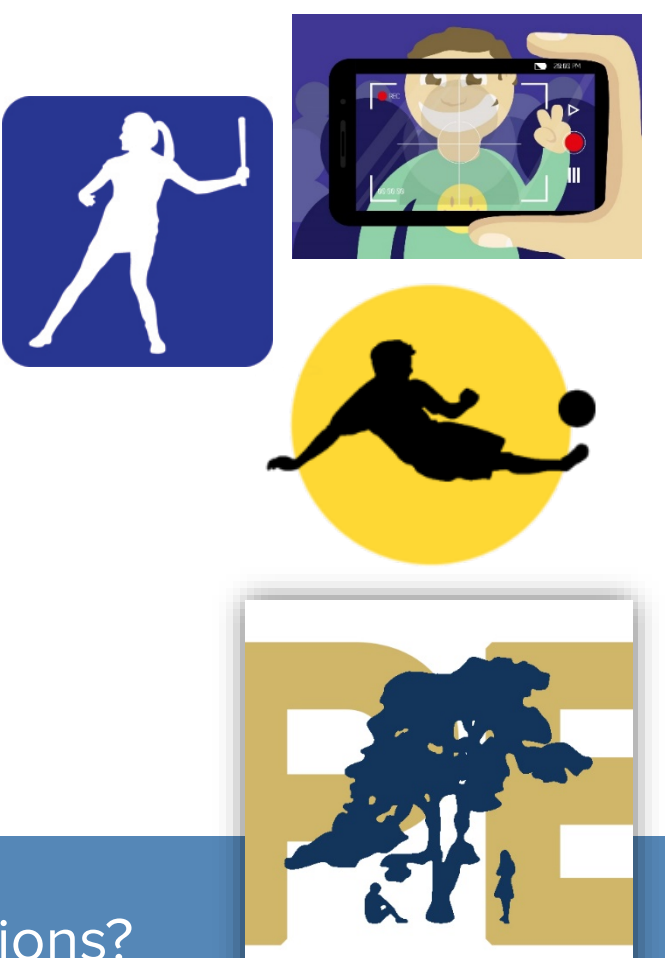

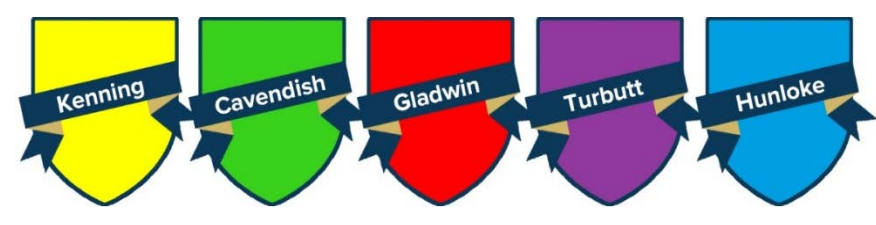